## View Grades/Term Information

1. Click the Student Center Fluid tile.

| Favorites    | Student Center Fluid | Student Center |
|--------------|----------------------|----------------|
| $\heartsuit$ |                      |                |
|              |                      |                |

2. Click View Grades from the menu options on the left side of the screen.

| Student Center Fluid       |     |             |
|----------------------------|-----|-------------|
| Academics                  | ^ 1 | Course Hist |
| Course History             |     | Ŧ           |
| View Grades                |     | Class 1     |
| View Unofficial Transcript |     | INTER 103   |
| View My Classes            |     | SURG 300    |
| Class Search               |     | INTER 113   |

3. A listing of the Term Enrollment History will display. Select the Term you wish to view.

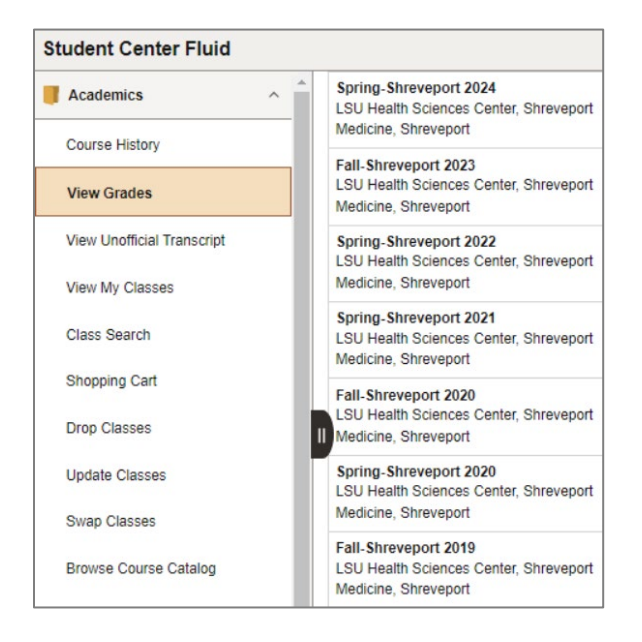

4. The **View Grades** information screen is displayed for the term selected. To change the Term, click the **Change** button.

In this example, Fall-Shreveport 2023 was selected.

| ←   ③ ♥<br>Student Center Fluid                                                        |             |                     |         |       |              | 04:0   |
|----------------------------------------------------------------------------------------|-------------|---------------------|---------|-------|--------------|--------|
| Fall-Shreveport 2023<br>LSU Health Sciences Center, Shreveport<br>Medicine, Shreveport | Change      |                     |         |       |              |        |
| Academics                                                                              | View Grades |                     |         |       |              |        |
| Course History                                                                         |             | Term GPA 3.25       | 0       |       |              | >      |
| View Grades                                                                            |             | Cumulative GPA 2.26 | 1       |       |              | >      |
| View Unofficial Transcript                                                             |             |                     |         |       |              | 5 rows |
| March Conne                                                                            | Class       | Units               | Grading | Grade | Grade Points |        |
| View My Classes                                                                        | EMERG 300   | 4.00                | Graded  | A     | 16.000       | >      |
| Class Search                                                                           | FMMD 300    | 4.00                | Graded  | с     | 8.000        | >      |
| Shopping Cart                                                                          | NEURO 300   | 4.00                | Graded  | В     | 12.000       | >      |
| Drop Classes                                                                           | PSYC 300    | 4.00                | Graded  | A     | 16.000       | >      |
| Update Classes                                                                         | SURG 300    | 6.00                | Graded  | I.    |              | >      |
| Swap Classes                                                                           |             |                     |         |       |              |        |

5. If you wish to view the **Term GPA** or **Cumulative GPA** data, you can click the line item to view.

| т                               | Term   | GPA Detail                     | s |               | ×  | C                               | umula   | ative GPA De                   | tails |                     |
|---------------------------------|--------|--------------------------------|---|---------------|----|---------------------------------|---------|--------------------------------|-------|---------------------|
| Total Grade<br>Points<br>52.000 | 1      | Total Units<br>Taken<br>16.000 | - | GPA<br>3.250  |    | Total Grade<br>Points<br>52.000 | I       | Total Units<br>Taken<br>23.000 | =     | GPA<br>2.261        |
| Units Counted Towa              | ards G | PA                             |   |               |    | Units Counted To                | owards  | GPA                            |       |                     |
|                                 |        |                                |   | From Enrollme | nt |                                 |         |                                |       | From Enrollmen      |
| Taken                           |        |                                |   | 16.0          | 0  | Taken                           |         |                                |       | 23.00               |
| Passed                          |        |                                |   | 16.0          | 00 | Passed                          |         |                                |       | 16.00               |
| Units Not Counted T             | Toward | ds GPA                         |   |               |    | Units Not Counter               | ed Towa | rds GPA                        |       |                     |
|                                 |        |                                |   | From Enrollme | nt |                                 | Fr      | om Enrollment                  |       | From Transfer Credi |
| In Progress                     |        |                                |   | 6.0           | 00 | Taken                           |         | 79.750                         |       |                     |
|                                 |        |                                |   |               |    | Passed                          |         | 79.750                         |       |                     |
|                                 |        |                                |   |               |    | In Progress                     |         | 6.000                          |       |                     |
|                                 |        |                                |   |               |    | Transfer Linite                 |         |                                |       | 162.00              |

6. You may select a **Class** from the list to view the **Class Information**, by simply clicking anywhere on the line of that class.

|       |                 | Clas              | s Informatio | n             | >                       |
|-------|-----------------|-------------------|--------------|---------------|-------------------------|
| Meet  | ing Information | Enrollment Inform | mation       | Class Details | Class Availability      |
| FMERC |                 |                   |              |               |                         |
| EMERG | 300 EMER MED    | ICINE             |              |               | Status : Open           |
| Units | Grading         | Instruction Mode  | Locatio      | 'n            | Status : Open<br>Campus |